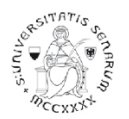

# PROCEDURA ONLINE DI PRE-ISCRIZIONE AI PERCORSI DI FORMAZIONE PER IL CONSEGUIMENTO DELLA SPECIALIZZAZIONE PER LE ATTIVITÀ DI SOSTEGNO DIDATTICO AGLI ALUNNI CON DISABILITÀ

Anno accademico 2019-20

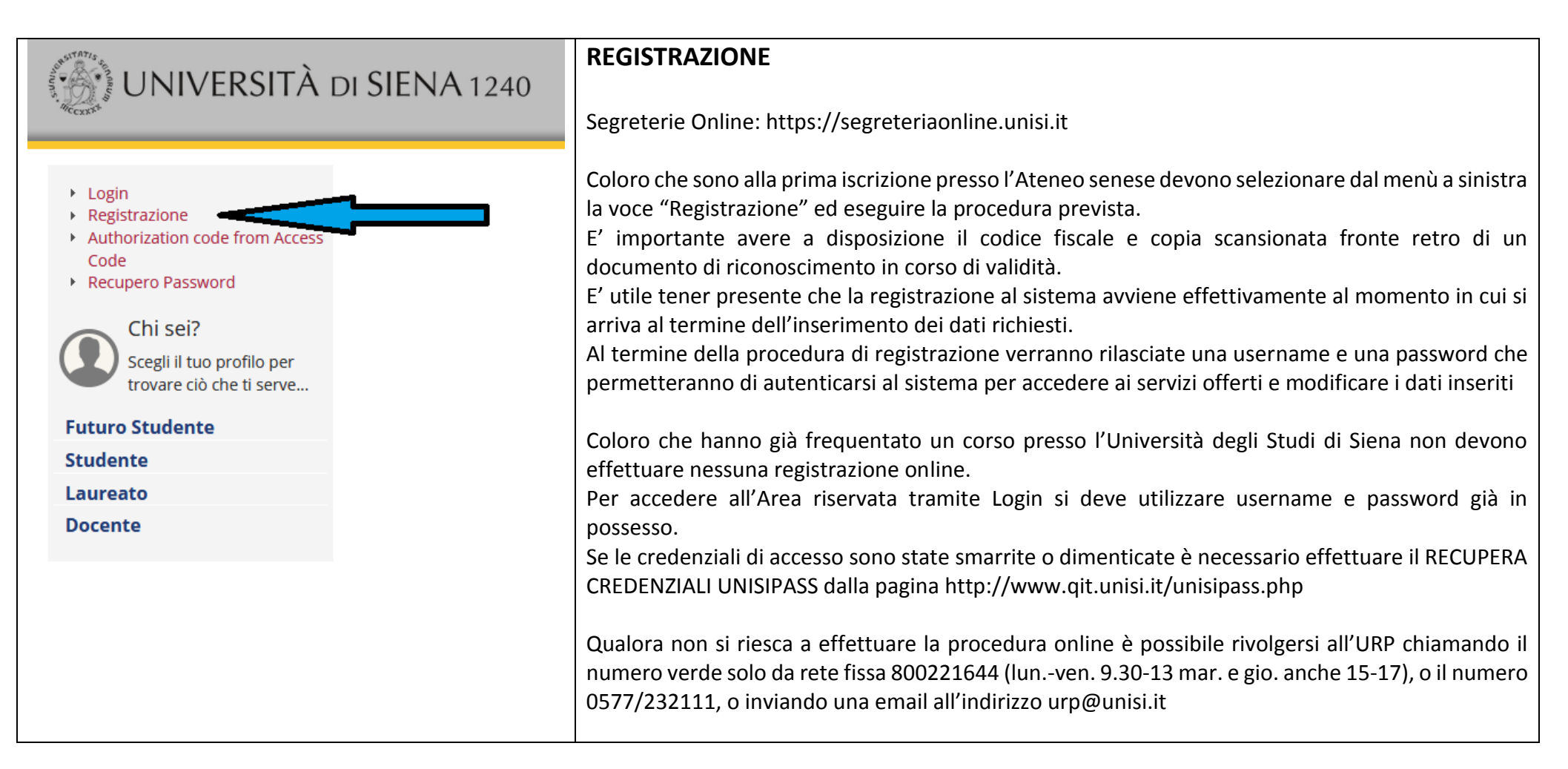

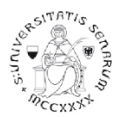

| PROCEDURA DI PREISCRIZIONE                                                                  |                      |
|---------------------------------------------------------------------------------------------|----------------------|
| Accedere all'area riservata tramite Login utilizzando username e password:                  | Gruda dello Studente |
| a) prima di effettuare la navigazione, a <b>coloro che non si sono mai iscritti presso</b>  | Λ_                   |
| l'Ateneo senese, il sistema richiederà la verifica/completamento dei dati anagrafici. Una   |                      |
| volta verificati i dati cliccare sul MENU in alto a destra                                  |                      |
|                                                                                             |                      |
| b) coloro che hanno una sola carriera presso l'Ateneo senese dovranno cliccare sul          |                      |
| MENU in alto a destra.                                                                      |                      |
|                                                                                             |                      |
| c) Coloro che hanno già frequentato più di un corso presso l'Ateneo senese dovranno         |                      |
| selezionare una carriera quaisiasi di quelle gia presenti e di seguito cliccare sul MENU in |                      |
|                                                                                             |                      |

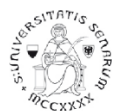

# Percorsi di formazione per il conseguimento della specializzazione per le attività di sostegno didattico agli alunni con disabilità: a.a. 2019-20

|                                                       | Area Riservata<br>Logout<br>Cambia Password unisiPass | Area Riservata<br>Logout<br>Cambia Password unisiPass |
|-------------------------------------------------------|-------------------------------------------------------|-------------------------------------------------------|
|                                                       | Altre Carriere                                        | Segreteria                                            |
|                                                       | Segreteria                                            | Test di Ammissione                                    |
| Cliccare sul percorso Segreteria > Test di Ammissione | Piano di Studio >                                     | Test di Valutazione<br><br>Esami di Stato             |
|                                                       |                                                       | Immatricolazione                                      |
|                                                       |                                                       | Esoneri<br>Autosortificaziono (ISELI)                 |
|                                                       |                                                       | Pagamenti                                             |
|                                                       |                                                       | Certificati                                           |
|                                                       |                                                       | Scelta Lingue                                         |

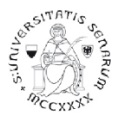

## Percorsi di formazione per il conseguimento della specializzazione per le attività di sostegno didattico agli alunni con disabilità: a.a. 2019-20

| Attività                                                      | Sezione                                              | Info | Stato    |
|---------------------------------------------------------------|------------------------------------------------------|------|----------|
| A - Scelta del concorso                                       |                                                      | 0    | ×        |
|                                                               | Scelta tipologia corso                               | 1    | 8        |
|                                                               | Scelta corso di studio                               | 1    | <b>P</b> |
|                                                               | Selezione concorso                                   | 1    | <b>A</b> |
|                                                               | Conferma                                             | 1    | <b>P</b> |
| B - Conferma dati anagrafici                                  |                                                      | 1    | <b>A</b> |
|                                                               | Autodichiarazione e Informativa privacy              | 1    | Ĥ        |
|                                                               | Conferma Dati Anagrafici                             | 1    | <b>P</b> |
| C - Inserimento o modifica documento di identità              |                                                      | 1    | <b>P</b> |
|                                                               | Pagina elenco Documenti di Identità presentati       | 1    | <b>P</b> |
| D - Conferma iscrizione al concorso                           |                                                      | 1    | Ĥ        |
|                                                               | Preferenze                                           | 0    | Ĥ        |
|                                                               | Preferenze percorso di studio                        | 1    | <b>P</b> |
|                                                               | Preferenze sedi                                      | 1    | <b>A</b> |
|                                                               | Preferenze lingue                                    | 1    | Ĥ        |
|                                                               | Preferenze borse di studio                           | 1    | <b>A</b> |
|                                                               | Scelta categoria amministrativa ed ausili invalidità | 1    | <b>P</b> |
|                                                               | Scelta tipologia ausilio invalidità                  | 1    | <b>P</b> |
|                                                               | Conferma                                             | 1    | <b>P</b> |
| E - Inserimento o modifica delle dichiarazioni di invalidità  |                                                      | 1    | <b>P</b> |
|                                                               | Pagina elenco Dichiarazioni di Invalidità presentate | 1    | <u></u>  |
| F - Titoli di accesso                                         |                                                      | 1    | <b>P</b> |
|                                                               | Dettaglio Titoli di Accesso                          | 1    | <u></u>  |
| G - Dichiarazione eventuali titoli di valutazione             |                                                      | 0    | Ĥ        |
|                                                               | Dettaglio titoli e documenti per la valutazione      | 1    | <b>P</b> |
|                                                               | Conferma                                             | 1    | <b>P</b> |
| H - Richiesta Lettere di referenza                            |                                                      | 1    | <u>P</u> |
|                                                               | Dettaglio richiesta referenze                        | 0    | Ĥ        |
| I - Azione per la scelta del turno di svolgimento della prova |                                                      | ()   | Ĥ        |
|                                                               | Selezione della prova con turno                      | 1    | Ą        |
| J - Chiusura processo                                         |                                                      | ()   | Ĥ        |
|                                                               | Conferma esplicita                                   | 0    | <u></u>  |
|                                                               | Conferma                                             |      | Ĥ        |
| Iscrizione Concorsi                                           |                                                      |      | •        |

Cliccare sul pulsante Iscrizione Concorsi

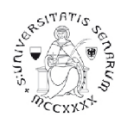

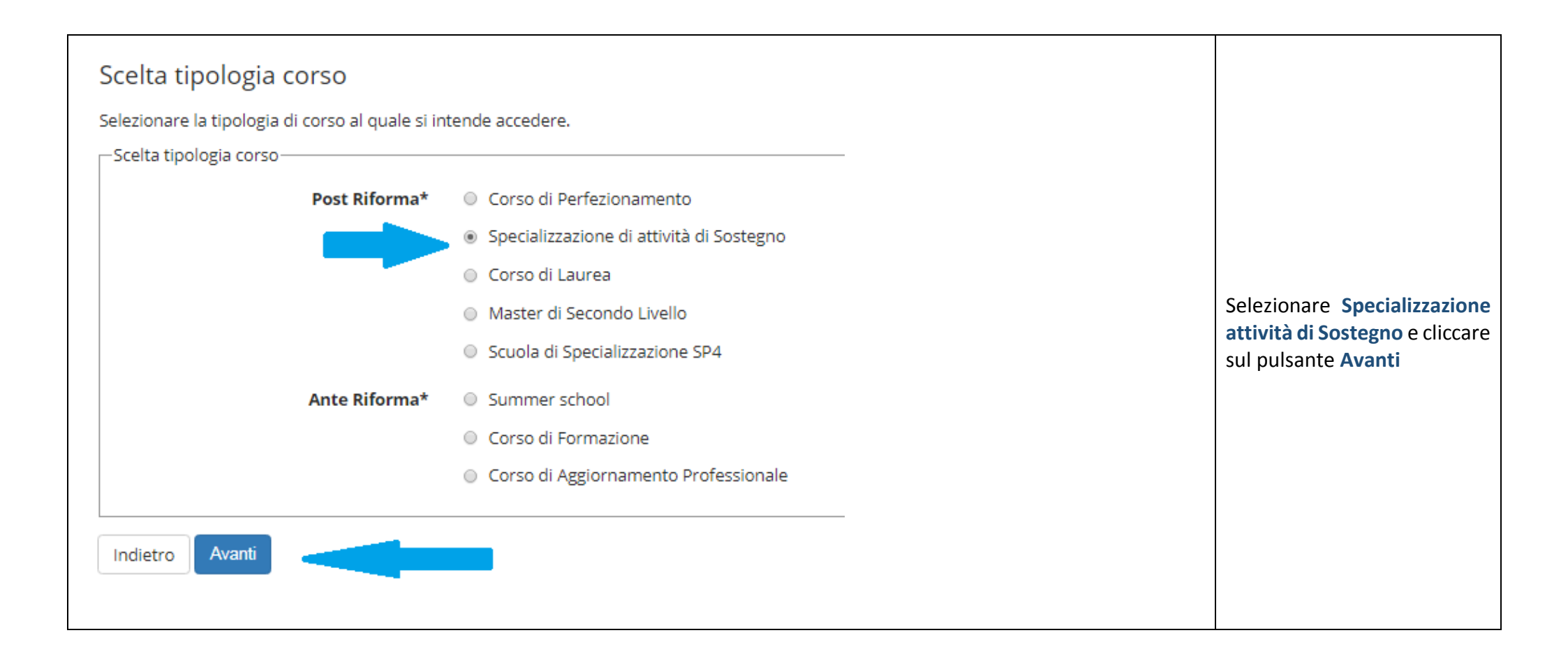

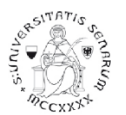

| Corso di studio<br>Selezionare il corso di studio al quale si int<br>ATTENZIONE: per l'iscrizione al concorso d<br>Scelta corso di studio: | ende accedere.<br>Ielle <b>professioni sanitarie</b> è necessario selezionare uno dei corsi di studio. Nelle pagine successive verranno richieste le preferenze (fino ad un massimo di 3) previste dal bando.                                                                                                    | Selezionare il                                           |  |
|----------------------------------------------------------------------------------------------------|----------------------------------------------------------------------------------------------------|----------------------------------------------------------|--|
| Corso di studio*                                                                                                    | <ul> <li>CORSO DI FORMAZIONE PER IL CONSEGUIMENTO DELLA SPECIALIZZAZIONE PER L'ATTIVITA' DI SOSTEGNO DIDATTICO DEGLI ALUNNI CON DISABILITA' - SCUOLA PRIMARIA</li> <li>CORSO DI FORMAZIONE PER IL CONSEGUIMENTO DELLA SPECIALIZZAZIONE PER L'ATTIVITA' DI SOSTEGNO DIDATTICO DEGLI ALUNNI CON DISABILITA' - SCUOLA SECONDARIA 1° GRADO</li> <li>CORSO DI FORMAZIONE PER IL CONSEGUIMENTO DELLA SPECIALIZZAZIONE PER L'ATTIVITA' DI SOSTEGNO DIDATTICO DEGLI ALUNNI CON DISABILITA' - SCUOLA SECONDARIA 1° GRADO</li> <li>CORSO DI FORMAZIONE PER IL CONSEGUIMENTO DELLA SPECIALIZZAZIONE PER L'ATTIVITA' DI SOSTEGNO DIDATTICO DEGLI ALUNNI CON DISABILITA' - SCUOLA SECONDARIA 2° GRADO</li> </ul> | grado di scuola<br>per il quale s<br>vuole<br>concorrere |  |
| Indietro Avanti                                                                                                    |                                                                                                    |                                                          |  |

Cliccare sul pulsante Avanti e continuare nella scelta del concorso fino alla pagina di "Conferma scelta concorso"

Cliccare sul pulsante Conferma e prosegui

Nella pagina "Autodichiarazione e Informativa privacy" cliccare sul pulsante Accetta.

Verranno riproposti i dati anagrafici (cliccare in fondo alla pagina sul pulsante Conferma)

Nella pagina "Documenti di identità", se non è presente nessun documento o se il documento presente è scaduto, è necessario inserire gli estremi di un documento d'identità in corso di validità e allegare obbligatoriamente:

- la copia scansionata (fronte/retro) del documento presentato e cliccare sul pulsante Avanti
- la copia scansionata del Codice Fiscale o Tessera Sanitaria (non necessaria se il documento di identità presentato è la carta di identità elettronica) e cliccare sul pulsante Avanti

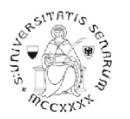

Dopo aver cliccato sul pulsante **Prosegui**, nel caso di necessità di ausilio allo svolgimento delle prove, è possibile farne richiesta dichiarando la tipologia di disabilità

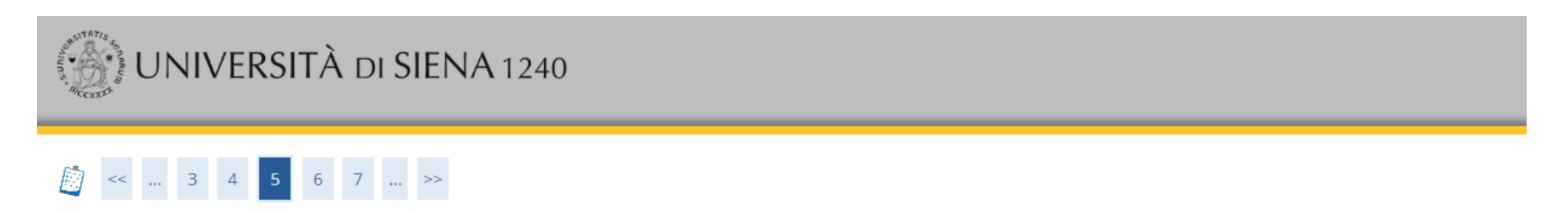

# Scelta categoria amministrativa ed ausili di disabilità

Scegliere la propria categoria amministrativa, valida per lo svolgimento del concorso di ammissione al quale ci si sta iscrivendo, ed eventualmente richiedere ausilio per disabilità.

| Descrizione Tino F                                                                                                    | Data | Ora                                                          | Sodo                                           |  |
|----------------------------------------------------------------------------------------------------|------|--------------------------------------------------------------|------------------------------------------------|--|
| Prove previste                                                                                                    |      | Figli beneficia<br>Riconoscimen                              | i di pensione di inabilità<br>to Legge 104/92  |  |
| <ul> <li>Sì ○ No</li> </ul>                                                                                             |      | Invalidità pari o superiore al 66%<br>ALTRE TIPOLOGIE<br>DSA |                                                |  |
| Ausilio allo svolgimento delle prove<br>Richiedo l'ausilio per lo svolgimento della prova (L. 104/92 e succ. modifiche) |      |                                                              | ti le seguenti <b>Tipologie di disabilità:</b> |  |
| Ausilia alla sualgimenta della prova                                                                                    |      |                                                              |                                                |  |

| Descrizione            | Тіро               | Data | Ora | Sede                                                                     |
|------------------------|--------------------|------|-----|--------------------------------------------------------------------------|
| TEST PRELIMINARE       | Prova a quiz       |      |     | Arezzo, data e indirizzo esatto verranno indicati sul sito web di Ateneo |
| Prova scritta          | Prova scritta      |      |     |                                                                          |
| Valutazione curriculum | Valutazione titoli |      |     |                                                                          |
| Prova orale            | Prova orale        |      |     |                                                                          |

Indietro Avanti

Altrimenti selezionare NO e cliccare sul pulsante Avanti

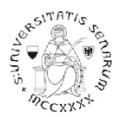

Nella pagina "Conferma iscrizione concorso" verificare le informazioni inserite e cliccare sul pulsante Conferma e prosegui

Nella pagina "Dichiarazioni di disabilità" inserire l'eventuale Certificato.

Per proseguire nella pre-iscrizione, senza inserire dichiarazioni di invalidità, cliccare sul pulsante Avanti.

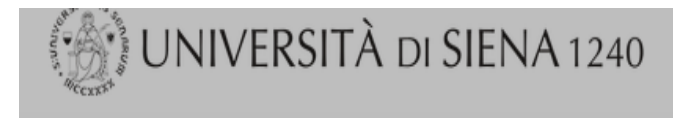

# 

# Dichiarazioni di disabilità

Der presentare la dichiarazione di invalidità è obbligatorio allegare alla dichiarazione il Certificato completo in un unico file.

• Per proseguire l'Immatricolazione, senza inserire dichiarazioni di invalidità, cliccare sul pulsante [Avanti].

• Per inserire una dichiarazione di invalidità cliccare sul pulsante [Inserisci dichiarazione di invalidità].

C Le dichiarazioni inserite sono mostrate in elenco con la possibilità di modifica, eliminazione e stampa attraverso le icone disponibili nella colonna "Azioni".

Le dichiarazioni inserite in precedenza, verificate e in corso di validità, sono mostrate in elenco in sola visualizzazione. Eventuali modifiche devono essere comunicate all'Ufficio accoglienza disabili e servizi DSA.

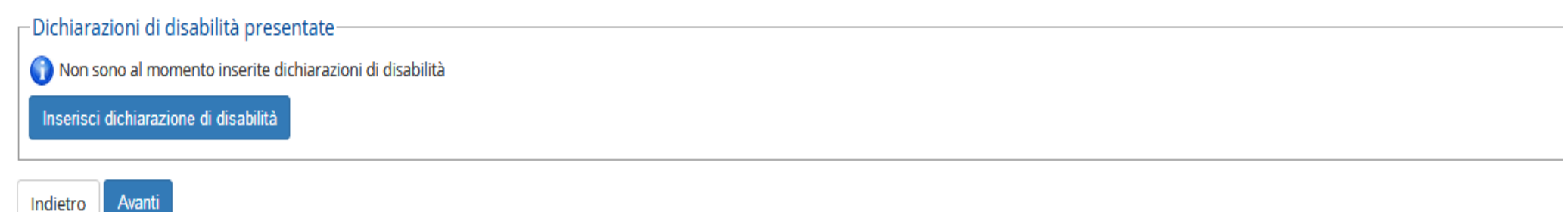

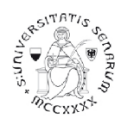

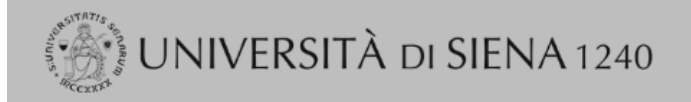

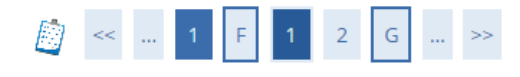

## Gestione titoli e documenti per la valutazione

#### Dichiarare titoli e documenti utili alla valutazione.

Il concorso scelto prevede le seguenti tipologie di documenti e/o titoli come indicato nel relativo bando:

| Tipo titolo                              | Min | Мах |
|------------------------------------------|-----|-----|
| Dichiarazione sostitutiva certificazione | 1   | 1   |
| Titoli di servizio                       | 0   | 30  |

### Titoli dichiarati

Non è stato inserito alcun documento e/o titolo di valutazione.

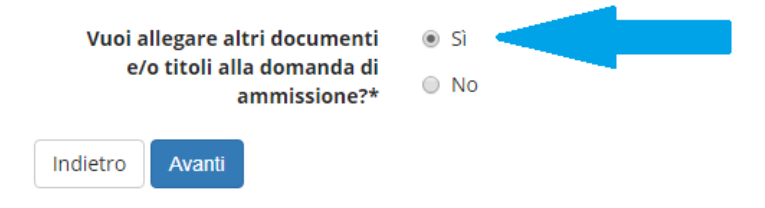

Nella pagina "Gestione titoli e documenti per la valutazione", alla domanda Vuoi allegare altri documenti e/o titoli alla domanda di ammissione? Cliccare su Sì per caricare l'allegato (dichiarazione sostitutiva di certificazione) relativo all'ordine di scuola per cui si sta effettuando l'iscrizione alle prove selettive.

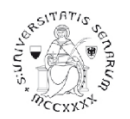

| () UNIVERSITÀ DI                             | SIENA 1240                               | Gui |
|----------------------------------------------|------------------------------------------|-----|
| <pre></pre>                                  | >>                                       |     |
| Dichiarazione titolo di valuta               | azione                                   |     |
| Indicare i dati del titolo o del documento o | di valutazione.                          |     |
| Dettaglio titolo o documento                 |                                          |     |
| Tipologia:*                                  | Dichiarazione sostitutiva certificazione | T   |
| Titolo:*                                     |                                          |     |
| Descrizione:                                 |                                          |     |
|                                              |                                          |     |
| Allegato:*                                   | Scegli file Nessun file selezionato      |     |
| Indietro Avanti                              |                                          |     |

Nella pagina "Dichiarazione titolo di valutazione" scegliere dal menu a tendina la tipologia **Dichiarazione sostitutiva certificazione** e allegare il PDF richiesto a seconda del grado di scuola per cui si sta effettuando l'iscrizione alle prove selettive.

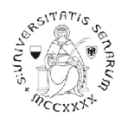

# UNIVERSITÀ DI SIENA 1240

# 

## Gestione titoli e documenti per la valutazione

Dichiarare titoli e documenti utili alla valutazione.

Il concorso scelto prevede le seguenti tipologie di documenti e/o titoli come indicato nel relativo bando:

| Tipo titolo     Min       Dichiarazione sostitutiva certificazione     1 |   | Мах |
|--------------------------------------------------------------------------|---|-----|
| Dichiarazione sostitutiva certificazione                                 | 1 | 1   |
| Titoli di servizio                                                       | 0 | 30  |

### Titoli dichiarati

| Tipologia                                                                   |              | Titolo                    | Azioni |         |   |
|-----------------------------------------------------------------------------|--------------|---------------------------|--------|---------|---|
| Dichiarazione sostitutiva certificazione                                    |              | Dichiarazione sostitutiva | 9      | <b></b> | 1 |
| Vuoi allegare altri documenti<br>e/o titoli alla domanda di<br>ammissione?* | ● Sì<br>● No |                           |        |         |   |
| Indietro Avanti                                                             |              |                           |        |         |   |

Nella pagina "Gestione titoli e documenti per la valutazione", alla domanda Vuoi allegare altri documenti e/o titoli alla domanda di ammissione? Cliccare su Sì solo nel caso in cui siano presenti nella vostra Dichiarazione sostitutiva di certificazione, tra i Titoli Valutabili, Titoli Professionali inerenti i periodi di servizio di insegnamenti prestato.

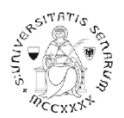

Compilare i campi (qui sotto un esempio per il grado di scuola Primaria)

| ALASSIT ATTIS CONSTRUCTION       | iniversità d                                       | I SIENA 1240                                                                      | Guio |
|----------------------------------|----------------------------------------------------|-----------------------------------------------------------------------------------|------|
| <u>.</u>                         | . 1 F 1 2 G                                        | >>                                                                                |      |
| Dichiara                         | zione titolo di valut                              | azione                                                                            |      |
| Indicare i dat<br>_ Dettaglio ti | ti del titolo o del documento<br>itolo o documento | di valutazione.                                                                   |      |
|                                  | Tipologia:*                                        | Titoli di servizio                                                                | •    |
|                                  | Titolo:*                                           | Periodo di servizio                                                               |      |
|                                  | Descrizione:                                       | per le attività di sostegno didattico agli alunni con disabilità - Grado Primaria |      |
| Non                              | ]                                                  |                                                                                   |      |
| inserire                         |                                                    |                                                                                   |      |
| l'allegato                       | Allegato:                                          | Scegli file Nessun file selezionato                                               |      |
| St                               | truttura di riferimento:                           | Scuola statale - Scuola Primaria "ANTONIO CURINA"                                 |      |
|                                  | Data inizio periodo:                               | 01/09/2018                                                                        |      |
|                                  |                                                    | (gg/MM/yyyy)                                                                      |      |
|                                  | Data fine periodo:                                 | 30/06/2019                                                                        |      |
|                                  |                                                    | (gg/MM/yyyy)                                                                      |      |
| Indietro                         | Avanti                                             |                                                                                   |      |

Tale operazione potrà essere ripetuta per un massimo di 30 volte corrispondenti, quindi, a 30 periodi di servizio.

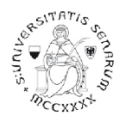

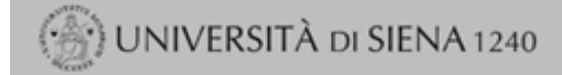

# 🙆 « ... 1 F 1 2 G ... »

#### Gestione titoli e documenti per la valutazione

Dichiarare titoli e documenti utili alla valutazione.

Il concorso scelto prevede le seguenti tipologie di documenti e/o titoli come indicato nel relativo bando:

| Tipo titolo N                              |   | Max |
|--------------------------------------------|---|-----|
| Dichiarazione sostitutiva certificazione 1 |   | 1   |
| Titoli di servizio                         | 0 | 30  |

#### Titoli dichiarati

| Tipologia                                | Titolo                    | Azioni |         |    |
|------------------------------------------|---------------------------|--------|---------|----|
| Dichiarazione sostitutiva certificazione | Dichiarazione sostitutiva | 9      | <b></b> | 60 |
| Titoli di servizio                       | Periodo di servizio       |        | <b></b> | 6) |

| Vuoi allegare altri documenti              |        | ۰ | Si |   |
|--------------------------------------------|--------|---|----|---|
| e/o titoli alla domanda di<br>ammissione?* |        |   | 0  | N |
| Indietro                                   | Avanti |   |    |   |

Ognuno dei Titoli di servizio verrà elencato a seguire la Dichiarazione sostitutiva

NEL CASO DI UN NUMERO SUPERIORE A 30, SARANNO COMUNQUE VALIDI QUELLI PRESENTI NELLA DICHIARAZIONE SOSTITUTIVA DI CERTIFICAZIONE, DOVE POTRANNO ESSERE INDICATI ANCHE IN NUMERO SUPERIORE.

Nel caso in cui non vogliamo inserire nessun Periodo di servizio oppure al termine dell'inserimento del/i Periodo/i di servizio proseguire cliccando su NO

### UNA VOLTA ULTIMATA L'INTERA PROCEDURA DI PRE-ISCRIZIONE NON SARÀ PIÙ POSSIBILE ALCUNA OPERAZIONE SUGLI ALLEGATI

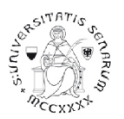

Percorsi di formazione per il conseguimento della specializzazione per le attività di sostegno didattico agli alunni con disabilità: a.a. 2019-20

Il programma propone un'ulteriore pagina di Conferma della scelta del concorso. È necessario cliccare sul pulsante Completa ammissione al concorso.

La successiva pagina propone il riepilogo dell'iscrizione al concorso nella quale sarà possibile Stampare il promemoria domanda di partecipazione e/o cliccare sulla pagina Pagamenti.

Nella pagina Pagamenti cliccando sul numero della fattura si apre la pagina "Dettaglio fattura" che permetterà di completare il pagamento della tassa prevista (100€) tramite PagoPA

Cliccando sul pulsante Home concorsi vengono riassunte le iscrizioni ai Test di ammissione effettuate fino a questo momento.